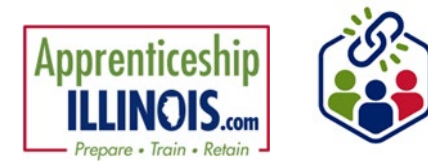

## **Table of Contents**

| Accessing the Apprentice (Customer) Group | 1 |
|-------------------------------------------|---|
| Searching Other Individuals Impacted      | 2 |
| Adding Other Individuals Impacted         | 2 |

#### Access the Apprentice (Customer) Group

- 1. Log in to <u>www.illinoisworknet.com</u>
- 2. Select My Dashboard
- 3. Select Partner Tools
- 4. Select Customer Support Center
- 5. Select Apprenticeship Illinois from the Group Search

page

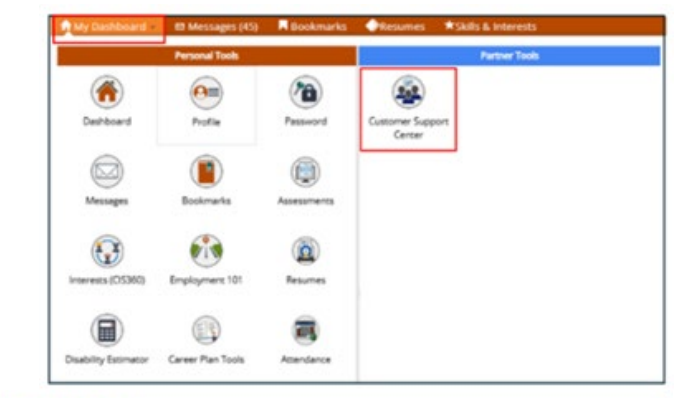

| GROUP SEARCH                                                                                     |                                |                       |                       |                   |
|--------------------------------------------------------------------------------------------------|--------------------------------|-----------------------|-----------------------|-------------------|
|                                                                                                  |                                |                       |                       |                   |
| Use Customer Support Center Groups to organize customers a<br>a group to get started. Learn more | nd view internation saved with | each customer's accos | unt. Create your peri | ional group or se |
| Group News<br>Showe Advanced Search<br>Search Q                                                  |                                |                       |                       |                   |
| 50 v entries per page                                                                            |                                |                       |                       |                   |
| Id Name                                                                                          | + Type                         | Active                | Partners              | Customers         |

| Back to Custo       | mer List                               |                      |
|---------------------|----------------------------------------|----------------------|
| Customers           | Navigator Tools Workplan & Reports     |                      |
| Name                |                                        | Related Instructions |
| lwN<br>Number       |                                        | Agency Instructions  |
| Grantee             | Apprenticeship Illinois - ABC Location | 3                    |
| Participant<br>Type | Al                                     | ~                    |
| Advanced S          | search                                 |                      |

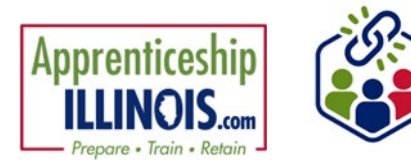

### Search for Other Individuals Impacted

To search for Other Individuals Impacted:

- Select OII from the Participant Type filter on the Customers tab.
- Click Search
- Other Individuals Impacted will display and show OII in the Customer Type column.

| Customore           | Navigator Tools        | Workplan & Paparts         |               |                      |     |
|---------------------|------------------------|----------------------------|---------------|----------------------|-----|
| Customers           | Navigator 10015        | workplan & Reports         |               |                      |     |
| Name                |                        |                            |               | Related Instructions |     |
| lwN<br>Number       |                        |                            |               | Agency Instructions  |     |
| Grantee             | Apprenticeship Illinoi | s - ABC Location           | ~             |                      |     |
| Participant<br>Type | Oli                    |                            | ~             |                      |     |
| Advanced Se         | earch                  |                            |               |                      |     |
| Search Ex           | port + Upload Othe     | r Individuals Impacted Add | Success Story |                      | Add |
|                     |                        |                            |               |                      |     |

|               |      |                                        | Entonnent Status | customer type | KAPID3 IU |
|---------------|------|----------------------------------------|------------------|---------------|-----------|
| N/A Elliott 🗙 | Blue | Apprenticeship Illinois - ABC Location |                  | OII           |           |

#### Add Other Individuals Impacted

To add Other Individuals Impacted:

1. Click Upload Other Individuals Impacted

| Back to Custo       | mer List               |                    |   |                      |  |
|---------------------|------------------------|--------------------|---|----------------------|--|
| Customers           | Navigator Tools        | Workplan & Reports |   |                      |  |
| Name                |                        |                    |   | Related Instructions |  |
| lwN<br>Number       |                        |                    |   | Agency Instructions  |  |
| Grantee             | Apprenticeship Illinoi | is - ABC Location  | ~ |                      |  |
| Participant<br>Type | All                    |                    | ~ |                      |  |
| Participant<br>Type | All                    |                    | ~ |                      |  |

2. On the Upload OII modal, click the highlighted text, <u>Click here to download an OII sheet</u>.

| Click here to download an OII spread sheet.  1. Enter all the required and any optional information on the spread sheet. Save the file to your computer.  2. To upload, click "Choose File", select the saved file from your computer. Then click "Upload".  Note: Check your list for duplicates before uploading. The system records what you upload. | Click here to download an OII spread sheet.                                                                                                    |                                                         |
|----------------------------------------------------------------------------------------------------|----------------------------------------------------------------------------------------------------|---------------------------------------------------------|
| what you upload.                                                                                                    | 1. Enter all the required and any optional informati<br>sheet. Save the file to your computer.     2. To upload, click "Choose File", select the saved fi<br>computer. Then click "Upload".     Note: Check your list for duplicates before uploading. | ion on the spread<br>le from your<br>The system records |
|                                                                                                    | what you upload.                                                                                                    | The system records                                      |

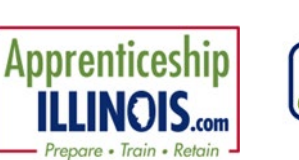

3. A spreadsheet will open with a tab titled at the bottom, OII Input fields. Enter apprenticeship

information. The beige colored fields with a red asterisk are required fields.

| Grant Number*                                    |                                                  |
|--------------------------------------------------|--------------------------------------------------|
| Date of Registered Apprenticeship Program start* | Hourly Wage on Entry in Program                  |
| How was the apprentice impacted by the grant?*   | Race*                                            |
| Apprentice First Name*                           | Ethnic Group*                                    |
| Apprentice Last Name*                            | Education*                                       |
| Apprentice Occupation*                           | Veteran Status*                                  |
| Sponsor*                                         | Individual with Disability (Yes/No)*             |
| Sponsor Address                                  | Employment Status                                |
| Sponsor City                                     | Exisating or New Employee*                       |
| Sponsor State                                    | Type of Program                                  |
| Sponsor Zip Code*                                | Term                                             |
| Occupation SOC Code*                             | Hours a year                                     |
| Participant Email                                | Related Training Source                          |
| Apprentice Zip Code*                             | Apprentice paid for Related Training Instruction |
| Apprentice Full Social Security Number*          | Wages                                            |
| Apprentice Date of Birth*                        | Careen Connection                                |
| Phone                                            | RAPIDS ID*                                       |
| Gender*                                          | Who made the referral?                           |

- There are multiple fields with dropdown choices on the spreadsheet. Here are some suggestions on select fields:
  - Impact of the grant this question is not on the ETA 671 form.
  - Occupation (select from a drop-down list of apprentice occupations.)
  - SOC code The registered apprentices tab in the Excel file includes the SOC codes, the hours of programs and what type of program is offered for reference.
  - RAPIDS ID contact Project manager if you cannot obtain the ID Request a copy of ETA 671 form from the sponsor. All the information needed on the upload form will be available on the 671 form if it was completed.
  - Request a copy of ETA 671 form from the sponsor. All the information needed on the upload form will be available on the 671 form if it was completed.

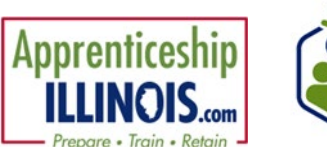

# Search and Add Other Individuals Impacted (OII)

June 2025 v1

- 5. After all the information has been completed on the spreadsheet, save the file to your computer.
- Upload the completed document by clicking Choose File. This allows you to include full SSN. There is no need to email the document to anyone.
- 7. Click Upload

| UP | PLOAD OII                                                                                                    |
|----|----------------------------------------------------------------------------------------------------|
| (  | <ol> <li>Click here to download an OII spread sheet.</li> <li>1. Enter all the required and any optional information on the spread<br/>sheet. Save the file to your computer.</li> <li>2. To upload, click "Choose File", select the saved file from your<br/>computer. Then click "Upload".</li> </ol> |
| 1  | Note: Check your list for duplicates before uploading. The system records                                                                                                    |

 A red message will appear if the information is required to be edited. Correct the spreadsheet and reupload. The data will match based on the social security number.

| Advanced Search                                                     |           |
|---------------------------------------------------------------------|-----------|
| Search Export - Upload Other Individuals Impacted Add Success Story | Add Custo |
| Not All Required Fields Have Been Added.                            |           |
|                                                                     | J         |

9. A green message will appear if the information was uploaded successfully.

#### **Other Individuals Impacted Export**

To export a list of Other Individuals Impacted:

- 1. On the Customers tab, select OII from the Participant Type filter.
- 2. Click Search

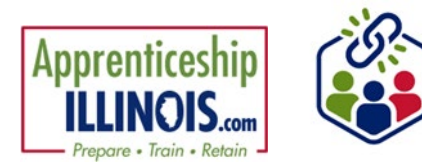

- A list will display all the fields that are on the OII upload.
   Select the fields that you would like to export. The fields that are pre-selected, are added to every report.
- 4. Click Export

| EXPORT                  |                                                        | × |
|-------------------------|--------------------------------------------------------|---|
| Select which fields you | would like to export. The fields that are pre-selected |   |
| are added to every rep  | 0/5.                                                   |   |
| 0                       | Select/Deselect All                                    |   |
| 0                       | Grant Number                                           |   |
| 0                       | Grantee/Provider/Partner                               |   |
| 0                       | Start Date                                             |   |
| 0                       | Impacted By Grant                                      |   |
| 12                      | First Name                                             |   |
| 0                       | Last Name                                              |   |
| 0                       | Occupation                                             |   |
| 0                       | Sponsor Name                                           |   |
| 0                       | Sponsor Address                                        |   |
| 0                       | Sponsor City                                           |   |
| 0                       | Sponsor State                                          |   |
| 0                       | Sponsor ZIP                                            |   |
| 0                       | SOC Code                                               |   |
| 0                       | Email                                                  |   |
| 0                       | ZIP Code                                               |   |
| 0                       | SSN Last-4                                             |   |
| 0                       | Birthday                                               |   |
| 0                       | Phone                                                  |   |
| 0                       | Gender                                                 |   |
| 0                       | Hourly Wage                                            |   |
| 0                       | Race                                                   |   |
| 0                       | Ethnicity                                              |   |
| 0                       | Education                                              |   |
| 0                       | Veteran Status                                         |   |
| 0                       | Disability                                             |   |
| 0                       | Employment Status                                      |   |
| 0                       | New/Existing Employee                                  |   |
| 0                       | Type of Program                                        |   |
| 0                       | Term                                                   |   |
| 0                       | Hours Per Year                                         |   |
| 0                       | Training Source                                        |   |
| 0                       | Paid For Training                                      |   |
| 0                       | Wages                                                  |   |
| 0                       | Career Connection                                      |   |
| 0                       | RAPIDS ID                                              |   |
| 0                       | Referral                                               |   |

5. An excel file will display with the information for the fields that were selected on the Export.

| Grant Number | • Grantee/Provider/Partner | • Start Date               | · Impacted By Grant | • First Name | Last Name                                                                                    |
|--------------|----------------------------|----------------------------|---------------------|--------------|----------------------------------------------------------------------------------------------|
| 21           | 9/1/2020                   | Recruited sponsor/employer | Blue                | Elliott      | LINE ERECTOR (POWER-LINE DISTRIBUTION ERECTOR)                                               |
| 21           | 9/2/2020                   | Recruited sponsor/employer | Red                 | Elliott      | LINE ERECTOR (POWER-LINE DISTRIBUTION ERECTOR)                                               |
| 21           | 9/3/2020                   | Recruited sponsor/employer | Orange              | Elliott      | LINE ERECTOR (POWER-LINE DISTRIBUTION ERECTOR)                                               |
| 21           | 9/4/2020                   | Recruited sponsor/employer | Purple              | Elliott      | LINE ERECTOR (POWER-LINE DISTRIBUTION ERECTOR)                                               |
| 21           | 9/5/2020                   | Recruited sponsor/employer | Green               | Elliott      | LINE ERECTOR (POWER-LINE DISTRIBUTION ERECTOR)                                               |
| 21           | 9/6/2020                   | Recruited sponsor/employer | Magenta             | Elliott      | LINE ERECTOR (POWER-LINE DISTRIBUTION ERECTOR)                                               |
| 21           | 9/7/2020                   | Recruited sponsor/employer | Sage                | Elliott      | LINE ERECTOR (POWER-LINE DISTRIBUTION ERECTOR)                                               |
| 21           | 9/8/2020                   | Recruited sponsor/employer | Teal                | Elliott      | LINE ERECTOR (POWER-LINE DISTRIBUTION ERECTOR)                                               |
| 21           | 9/9/2020                   | Recruited sponsor/employer | Yellow              | Elliott      | LINE ERECTOR (POWER-LINE DISTRIBUTION ERECTOR)                                               |
| 21           | 9/10/2020                  | Recruited sponsor/employer | Brown               | Elliott      | LINE ERECTOR (POWER-LINE DISTRIBUTION ERECTOR)                                               |
| 19           | 9/11/2020                  | Recruited sponsor/employer | Golden              | Elliott      | LINE ERECTOR (POWER-LINE DISTRIBUTION ERECTOR)                                               |
| 21           | 6/25/2021                  | Recruited apprentice       | John                | Jones        | WELDER, ARC                                                                                  |
| 21           | 11/1/2021                  | Recruited sponsor/employer | words               | name         | ACCOUNTING TECHNICIAN (Alternate Title: Accounting Specialist, Payroll Assistant Specialist) |
| 21-1999909   | 7/22/2022                  | Recruited sponsor/employer | John                | Wayne        | ACCORDION MAKER                                                                              |
| 37852        | 5/1/2025                   | Recruited apprentice       | Alexcandrian        | Miccaro      | ACTOR                                                                                        |

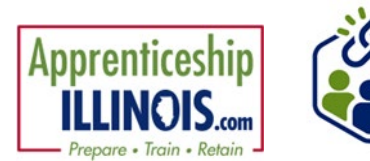

This workforce product was funded by a grant awarded by the U.S. Department of Labor's Employment and Training Administration. The product was created by the recipient and does not necessarily reflect the official position of the U.S. Department of Labor. The Department of Labor makes no guarantees, warranties, or assurances of any kind, express or implied, with respect to such information, including any information on linked sites, and including, but not limited to, accuracy of the information or its completeness, timeliness, usefulness, adequacy, continued availability, or ownership.